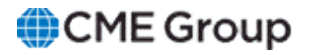

# AutoCert+ Risk Management Interface (RMI) API User Manual

20 October 2022

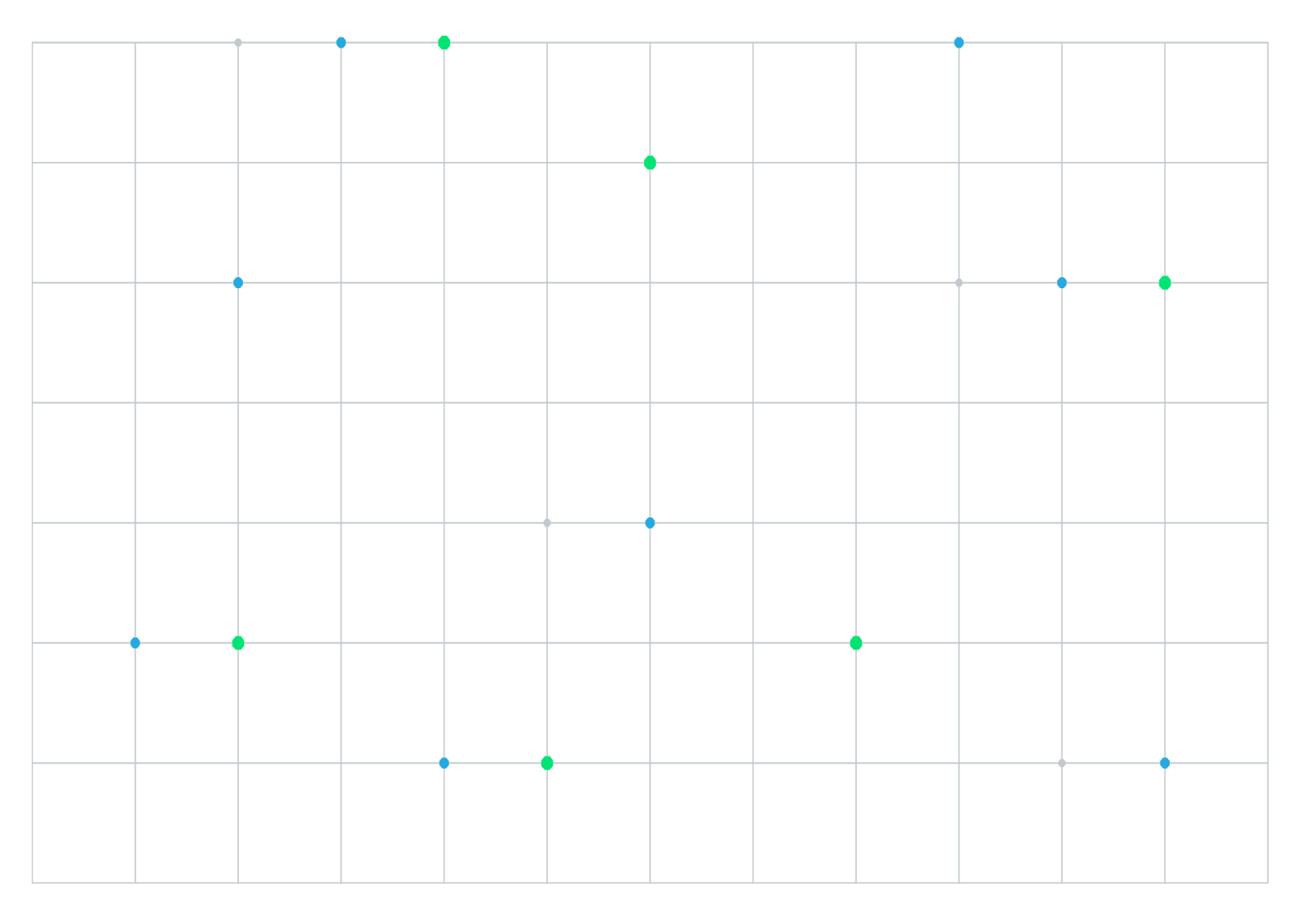

Neither futures trading nor swaps trading are suitable for all investors, and each involves the risk of loss. Swaps trading should only be undertaken by investors who are Eligible Contract Participants (ECPs) within the meaning of Section 1a(18) of the Commodity Exchange Act. Futures and swaps each are leveraged investments and, because only a percentage of a contract's value is required to trade, it is possible to lose more than the amount of money deposited for either a futures or swaps position. Therefore, traders should only use funds that they can afford to lose without affecting their lifestyles and only a portion of those funds should be devoted to any one trade because traders cannot expect to profit on every trade. All examples discussed are hypothetical situations, used for explanation purposes only, and should not be considered investment advice or the results of actual market experience.

CME Group, the Globe Logo and CME are trademarks of Chicago Mercantile Exchange Inc. CBOT is a trademark of the Board of Trade of the City of Chicago, Inc. NYMEX is a trademark of New York Mercantile Exchange, Inc. COMEX is a trademark of Commodity Exchange, Inc. All other trademarks are the property of their respective owners.

The information within this manual has been compiled by CME Group for general purposes only. CME Group assumes no responsibility for any errors or omissions. Additionally, all examples in this manual are hypothetical situations, used for explanation purposes only, and should not be considered investment advice or the results of actual market experience. All matters pertaining to rules and specifications herein are made subject to and are superseded by official CME, CBOT and NYMEX rules. Current rules should be consulted in all cases concerning contract specifications.

Copyright © 2023 CME Group Inc. All rights reserved.

# **Table of Contents**

| Getting Started                                | 4  |
|------------------------------------------------|----|
| What's New                                     | 5  |
| RMI API Interview                              | 6  |
| Tests 1-5                                      | 7  |
| RMI API Session-Based Connectivity             | 8  |
| 1. Session-Based Connectivity                  | 8  |
| RMI API Order Routing Permissioning            | 10 |
| 2. Order Routing Permissioning                 |    |
| 3. Order Routing Permissioning (Session-less)  | 11 |
| RMI API Product Reference Requests             | 13 |
| 4. Product Reference Requests                  | 13 |
| 5. Product Reference Requests (Session-less)   | 15 |
| Tests 6-11                                     | 17 |
| RMI API Current Prevent Instructions           | 18 |
| 6. Current Prevent Instructions                | 18 |
| 7. Current Prevent Instructions (Session-less) | 19 |
| RMI API Rejection Scenario                     | 21 |
| 8. Rejection Scenario                          | 21 |
| 9. Rejection Scenario (Session-less)           | 22 |
| RMI API Order Mass Action Request              | 24 |
| 10. Order Mass Action Request                  | 24 |
| 11. Order Mass Action Request (Session-less)   | 24 |

# **Getting Started**

The AutoCert+ tool is an automated testing tool for validating application functionality. It provides an easy-to-use web interface for walking through CME Group certification scenarios.

To facilitate the process of connecting a customer application to CME Globex, CME Group provides a dedicated certification environment to allow customers to test their systems before they complete certification.

The AutoCert+ Risk Management Interface (RMI) API tests focus on verifying that client systems can connect to the RMI API using session-based and session-less connectivity.

**Note:** RMI API testing includes two sets of test cases. One is for client systems that support session-based connectivity, and the other applies to client systems that support session-less connectivity.

### To run and navigate AutoCert+:

- 1. Log into the automated certification tool.
- 2. Review general AutoCert+ test suite navigation and general interview information.
- 3. Complete the <u>Interview</u> for this test suite.
- 4. Complete applicable test cases.
- 5. Complete the certification process from the Post Certification tab.

# What's New

The list below illustrates the updates made to the AutoCert+ Risk Management Interface (RMI) API Help system.

| Date                | Торіс                                                                           | Description                                                                                                  |
|---------------------|---------------------------------------------------------------------------------|----------------------------------------------------------------------------------------------------|
| Oct 20, 2022        | Format                                                                          | Website and PDF format changes only.                                                                         |
| April 16,<br>2014   | All                                                                             | Updated links and edited to meet Help standards.                                                             |
| July 20,<br>2012    | All<br>Order Mass Action Request<br>Order Mass Action Request<br>(Session-less) | Updated all existing content. Formatted according to new ACP Help system standards. Included new test cases. |
| February 2,<br>2012 | All                                                                             | Original draft.                                                                                              |

# **RMI API Interview**

0

The interview consists of a series of questions about your application. Based on your responses, certain tests are required and others are optional. You must complete the pre-certification interview before running the test cases.

To complete the interview, select **Yes** or **No** to the questions regarding whether or not your system supports Order Routing Permissioning, Product Reference Requests, Current Prevent Instructions Requests, and Cancel Instruction Requests.

In addition, you must determine if your system supports session-based or session-less RMI API connectivity.

**Note:** Session-based tests require a client system to perform Logon and Logout functions.

After answering the Interview questions, click the **Complete** button.

| Interview | Test Suite Test Case Post Certification                                         |
|-----------|---------------------------------------------------------------------------------|
|           |                                                                                 |
|           | What type of connectivity does your system support?                             |
| •         | Session Based RMI API connectivity                                              |
|           | Session Less RMI API connectivity                                               |
|           | Does your system support Order Routing Permissioning via the RMI API?           |
| ۲         | Yes                                                                             |
| $\odot$   | No                                                                              |
|           | Does your system support Product Reference Requests via the RMI API?            |
| ۲         | Yes                                                                             |
| 0         | No                                                                              |
|           | Does your system support Current Prevent Instructions Requests via the RMI API? |
| ۲         | Yes                                                                             |
| $\odot$   | No                                                                              |
|           | Does your system support cancel instruction requests via the RMI API?           |
| ۲         | Yes                                                                             |
| $\odot$   | No                                                                              |
| Con       | nplete                                                                          |
|           |                                                                                 |
|           |                                                                                 |

# **Tests 1-5**

This section contains information on tests 1-5.

# **RMI API Session-Based Connectivity**

### 1. Session-Based Connectivity

This test verifies that you can connect to the RMI API using session based connectivity, and that your system maintains the correct request number.

This test is mandatory if the interview response is:

• What types of connectivity does your system support: Session-based RMI API connectivity

|                 |                                                       | Current                                                      | Testing Configurati           | on                          |                       |                |
|-----------------|-------------------------------------------------------|--------------------------------------------------------------|-------------------------------|-----------------------------|-----------------------|----------------|
| Company Name:   | NE. 412 117 TH ( 1941)                                |                                                              |                               | Tester:                     | Tanahika Valla        | 6              |
| System Profile: | RMI API - Automated Tra                               | ding System 1.2 👻                                            |                               | TestSuite:                  | RMI API               | •              |
|                 |                                                       |                                                              |                               | Test Suite Status           |                       |                |
| SenderComp :    | UNASSIGN                                              |                                                              |                               | Pre-Certification Interv    | iew : 📀 Comp          | lete           |
|                 |                                                       | -                                                            |                               | Test Suite Status:          | O Not Te              | ested          |
|                 |                                                       |                                                              |                               | RMI API Online Help         |                       |                |
|                 | _                                                     |                                                              |                               |                             |                       |                |
| Interview Tes   | t Suite Test Case                                     | Post Certification                                           |                               |                             |                       |                |
| Ste<br>This t   | ps of the test: RMI<br>est could take up to several i | API Session-Based Co<br>minutes. Please do not close the win | nnectivity                    | vindow/stopping test requir | res to rerun the test | t from step1.  |
| Pur             | pose                                                  | the that the cleant sustains can come                        | act to the DMI AD using serve | on based connectivity. The  | test also verifies t  | hat the        |
| sys             | tem maintains the correct rec                         | uest number. Here the client system                          | m is asked to perform Logon a | nd Logout functionality.    | rtest also verifies t | natine         |
| Not             | e: Press the Start Test b                             | utton to start or restart a Test. F                          | Please do not press the St    | art Test                    | STA                   | RTTEST         |
| but             | ton again if you are curre                            | ntly running this test.                                      |                               |                             |                       |                |
| De              | scription                                             |                                                              |                               |                             |                       | Status         |
| 1               | Over an RMI API con<br>assigned SenderCo              | nection, submit a User Request<br>mp ID]                     | t - Logon message. [Ensu      | re SID in the message is    | s same as the         |                |
| 2               | Receive and process                                   | s a User Response - Logon Cor                                | nfirmation message            |                             |                       |                |
| 3               | Submit a Logout me                                    | ssage                                                        |                               |                             |                       |                |
| 4               | Receive and process                                   | s a User Response - Logout Co                                | onfirmation message           |                             |                       |                |
| _               | ror eu                                                |                                                              |                               | Key:                        | e complete 🖕 pe       | nding 🗧 failed |

### To test session-based connectivity:

#### Click **START TEST** to begin.

For the RMI API Session-Based Connectivity test, submit and receive the following messages:

1. Submit User Request - Logon

In the second second

- 2. Receive User Request Logon Confirmation
- 3. Submit Logout
- 4. Receive User Request Logout Confirmation

# **RMI API Order Routing Permissioning**

## 2. Order Routing Permissioning

This test verifies that clearing members (CMs) are able to route the entitlement definition request over the RMI API, and checks the capability of those CMs to block and unblock the order entry for a trading firm.

This test is mandatory if the interview responses are:

- · What types of connectivity does your system support: Session-based RMI API connectivity
- Does your system support order routing permissioning via the RMI API: Yes

|                               | Current Testing Config                                                                                                    | juration                                                                                                    |                                    |
|-------------------------------|----------------------------------------------------------------------------------------------------|----------------------------------------------------------------------------------------------------|------------------------------------|
| Company Name:                 | NE. N. 2 107 TH (1960)                                                                                                    | Tester: touting                                                                                                    | 17404                              |
| System Profile:               | RMI API - Automated Trading System 1.2                                                                                                    | TestSuite: RMI API                                                                                                  | •                                  |
|                               |                                                                                                    | Test Suite Status:                                                                                                  |                                    |
| SenderComp :                  | UNASSIGN                                                                                                    | Pre-Certification Interview :<br>Test Suite Status: In I<br><u>RMI API Online Help</u>                              | Complete<br>Progress               |
| Interview Te                  | t Suite Test Case Post Certification                                                                                                    |                                                                                                    |                                    |
| This<br>Pu<br>Th<br>the<br>bu | test could take up to several minutes. Please do not close the window during the test.C<br>rpose<br>purpose of this test is to verify that the Clearing Members (CMs) are able to route the<br>capability of the CMs to block and unblock the order entry for a trading firm.<br>te: Press the Start Test button to start or restart a Test. Please do not press<br>tton again if you are currently running this test. | Closing window/stopping test requires to rerun<br>entitlement definition request over the RMI APL<br>the Start Test | This test checks START TEST Status |
| ,                             | Over an RMI API connection, submit a User Request - Logon message.<br>assigned SenderComp ID]                                                                                                    | [Ensure SID in the message is same as                                                                               | the 🍙                              |
| 3                             | Receive and process a User Response - Logon Confirmation message                                                                                                    | 0                                                                                                    |                                    |
| 1                             | Submit a Party Entitlement Definition Request to prevent order entry                                                                                                    |                                                                                                    |                                    |
| 4                             | Receive and process the Party Entitlement Definition Request Acknowle                                                                                                    | edgement                                                                                                    | ۲                                  |
| 5                             | Submit a Party Entitlement Definition Request to allow order entry                                                                                                    |                                                                                                    |                                    |
| 6                             | Receive and process the Party Entitlement Definition Request Acknowle                                                                                                    | edgement                                                                                                    |                                    |
| 7                             | Submit a Logout message                                                                                                    |                                                                                                    |                                    |
| 8                             | Receive and process a User Response - Logout Confirmation messag                                                                                                    | e                                                                                                    |                                    |
| R                             | FRESH                                                                                                    | Key: 🏐 not tested 🛛 Complete                                                                                        | 🥚 pending   failed                 |

### To test order routing permissioning:

#### Click START TEST to begin.

For the RMI API Session-Based Connectivity test, submit and receive the following messages:

- 1. Submit User Request Logon
  - Note: In the message, ensure SID is the same as the assigned SenderCompID.
- 2. Receive User Request Logon Confirmation
- 3. Submit Party Entitlement Definition Request to prevent order entry
- 4. Receive Party Entitlement Definition Request Acknowledgement
- 5. Submit Party Entitlement Definition Request to allow order entry
- 6. Receive Party Entitlement Definition Request Acknowledgement
- 7. Submit Logout
- 8. Receive User Request Logout Confirmation

### 3. Order Routing Permissioning (Session-less)

This test verifies that clearing members (CMs) are able to route the entitlement definition request over the RMI API, and checks the capability of those CMs to block and unblock the order entry for a trading firm.

This test is mandatory if the *interview* responses are:

- What types of connectivity does your system support: Session-less RMI API connectivity
- Does your system support order routing permissioning via the RMI API: Yes

|                                                                                         | Current Testing Configuration                                                                                                    |                                              |  |
|-----------------------------------------------------------------------------------------|----------------------------------------------------------------------------------------------------|----------------------------------------------|--|
| ompany Name:                                                                            | Tester: Saudida Mila                                                                                                    | 0                                            |  |
| ystem Profile:                                                                          | RMI API - Automated Trading System 1.2                                                                                                    | Pl 🔻                                         |  |
|                                                                                         | Test Suite Status:                                                                                                    |                                              |  |
| enderComp :                                                                             | UNASSIGN Pre-Certification Interview : Comp<br>Test Suite Status: In Progre<br>RMI API Online Help                                                                                                    | lete<br>ISS                                  |  |
|                                                                                         |                                                                                                    |                                              |  |
| nterview Test<br>Step<br>This te<br>Purp                                                | Suite Test Case Post Certification os of the test: RMI API Order Routing Permissioning - Session Less st could take up to several minutes. Please do not close the window during the test. Closing window/stopping test requires to rerun the test pose                                                                                                    | t from step                                  |  |
| nterview Test<br>Step<br>This te<br>Pury<br>The<br>the c                                | Suite Test Case Post Certification Post Certification Post Certificati | t from step<br>st checks                     |  |
| nterview Test<br>Step<br>This te<br>Pury<br>The<br>the c                                | Suite Test Case Post Certification Post Certification Post Certificati | t from stej<br>st checks<br><u>RT TEST</u>   |  |
| nterview Test<br>Step<br>This te<br>Purp<br>The<br>the c                                | Suite         Test Case         Post Certification           Post of the test: RMI API Order Routing Permissioning - Session Less         st could take up to several minutes. Please do not close the window during the test. Closing window/stopping test requires to rerun the test pose           purpose of this test is to verify that the Clearing Members (CMs) are able to route the entitlement definition request over the RMI API. This test apability of the CMs to block and unblock the order entry for a trading firm.                                                                                                    | t from step<br>st checks<br>RT TEST<br>Statu |  |
| nterview Test<br>Step<br>This te<br>Purp<br>The j<br>the c<br>Note<br>butt              | Suite         Test Case         Post Certification   Post Certification           Post of the test: RMI API Order Routing Permissioning - Session Less   at could take up to several minutes. Please do not close the window during the test. Closing window/stopping test requires to rerun the test pose           purpose of this test is to verify that the Clearing Members (CMs) are able to route the entitlement definition request over the RMI API. This test apability of the CMs to block and unblock the order entry for a trading firm.           apability of the Start Test button to start or restart a Test. Please do not press the Start Test         STAI   cription           Over an RMI API connection, submit a Party Entitlement Definition Request to prevent order entry [Ensure SID in the message is same as the assigned SenderComp ID]                                                                                                    | t from step<br>st checks<br>RTTEST<br>Statu  |  |
| nterview Test<br>Step<br>This te<br>Pury<br>The j<br>the c<br>Note<br>butt<br>1<br>2    | Suite         Test Case         Post Certification           Post of the test: RMI API Order Routing Permissioning - Session Less         at could take up to several minutes. Please do not close the window during the test. Closing window/stopping test requires to rerun the test pose           purpose of this test is to verify that the Clearing Members (CMs) are able to route the entitlement definition request over the RMI API. This test apability of the CMs to block and unblock the order entry for a trading firm.           c: Press the Start Test button to start or restart a Test. Please do not press the Start Test         STAI           cription         Over an RMI API connection, submit a Party Entitlement Definition Request to prevent order entry [Ensure SID in the message is same as the assigned SenderComp ID]         Receive and process the Party Entitlement Definition Request Acknowledgement                                                                                                    | t from step<br>st checks<br>RTTEST<br>Statu: |  |
| nterview Test<br>Step<br>This te<br>Purp<br>The<br>the c<br>Note<br>butt<br>1<br>2<br>3 | Suite         Test Case         Post Certification   Is of the test: RMI API Order Routing Permissioning - Session Less ast could take up to several minutes. Please do not close the window during the test. Closing window/stopping test requires to rerun the test noise purpose of this test is to verify that the Clearing Members (CMs) are able to route the entitlement definition request over the RMI API. This test apability of the CMs to block and unblock the order entry for a trading firm. c. Press the Start Test button to start or restart a Test. Please do not press the Start Test STAI cription Over an RMI API connection, submit a Party Entitlement Definition Request to prevent order entry [Ensure SID in the message is same as the assigned SenderComp ID] Receive and process the Party Entitlement Definition Request Acknowledgement Submit a Party Entitlement Definition Request to allow order entry                                                                                                    | t from step<br>st checks<br>RT TEST<br>Statu |  |

### **To test session-less order routing permissioning:**

#### Click START TEST to begin.

For the RMI API Session-Less Connectivity test, submit and receive the following messages:

- 1. Submit Party Entitlement Definition Request to prevent order entry
- 2. Receive Party Entitlement Definition Request Acknowledgement
- 3. Submit Party Entitlement Definition Request to allow order entry
- 4. Receive Party Entitlement Definition Request Acknowledgement

# **RMI API Product Reference Requests**

# 4. Product Reference Requests

This test verifies that a client system can request the RMI API to get product references. These references can be made with respect to the following:

- All product groups
- CME product groups (products grouped by exchange)
- CME futures (product groups within the specific exchange by security type)

This test is mandatory if the *interview* responses are:

- What types of connectivity does your system support: Session-based RMI API connectivity
- Does your system support order routing permissioning via the RMI API: Yes

|                            | Currer                                                                                                    | t Testing Configuration                  |                                             |                            |
|----------------------------|----------------------------------------------------------------------------------------------------|------------------------------------------|---------------------------------------------|----------------------------|
| Company Name:              | 101-102-112-T01-1000                                                                                                    | Tes                                      | ter:                                        | Aller Think                |
| System Profile:            | RMI API - Automated Trading System 1.2                                                                                                    | Tes                                      | tSuite: RMI                                 | API 👻                      |
|                            |                                                                                                    | Tes                                      | t Suite Status:                             |                            |
| SenderComp :               | UNA SSIGN                                                                                                    | Pre-0                                    | Certification Interview :                   | Complete                   |
|                            |                                                                                                    | Test<br>RML/                             | Suite Status:<br>PI Online Help             | In Progress                |
|                            |                                                                                                    |                                          |                                             |                            |
| Interview Tes              | t Suite Test Case Post Certification                                                                                                    |                                          |                                             |                            |
| Ste                        | os of the test: RMI API Product Referen                                                                                                    | ce Requests - Session Ba                 | ased                                        |                            |
| This t                     | est could take up to several minutes. Please do not close the                                                                                                    | window during the test. Closing window   | /stopping test requires to                  | rerun the test from step1. |
| Pur                        | pose                                                                                                    |                                          |                                             |                            |
| The to a                   | purpose of this test is to verify that the client system can re-<br>product groups, product groups by exchange and product                                                                                                    | uest the RMI API to get the product refe | rences. The references of<br>security type. | can be made with respect   |
|                            |                                                                                                    |                                          |                                             |                            |
| Not                        | Press the Start Test button to start or restart a Test<br>ton again if you are currently running this test.                                                                                                    | t. Please do not press the Start Te      | st                                          | START TEST                 |
|                            |                                                                                                    |                                          |                                             |                            |
| Der                        | cription                                                                                                    |                                          |                                             | Status                     |
| - 1                        | Over an RMI API connection, submit a User Requ<br>assigned SenderComp ID]                                                                                                    | est - Logon message. [Ensure SID         | in the message is sar                       | me as the                  |
| 2                          | Receive and process a User Response - Logon                                                                                                    | Confirmation message                     |                                             |                            |
| 3                          |                                                                                                    |                                          |                                             |                            |
|                            | Submit a Security List Request message for all p                                                                                                    | roduct groups                            |                                             |                            |
| 4                          | Submit a Security List Request message for all p<br>Receive and process the Security List message                                                                                                    | roduct groups                            |                                             |                            |
| 4                          | Submit a Security List Request message for all p<br>Receive and process the Security List message<br>Submit a Security List Request message for CMB                                                                                                    | product groups                           |                                             | 0<br>0<br>0                |
| 4<br>5<br>6                | Submit a Security List Request message for all p<br>Receive and process the Security List message<br>Submit a Security List Request message for CMB<br>Receive and process the Security List message                                                                                                    | product groups                           |                                             | 0<br>0<br>0<br>0           |
| 4<br>5<br>6<br>7           | Submit a Security List Request message for all p<br>Receive and process the Security List message<br>Submit a Security List Request message for CMB<br>Receive and process the Security List message<br>Submit a Security List Request message for CMB                                                                                                    | product groups                           |                                             |                            |
| 4<br>5<br>6<br>7<br>8      | Submit a Security List Request message for all p<br>Receive and process the Security List message<br>Submit a Security List Request message for CMB<br>Receive and process the Security List message<br>Submit a Security List Request message for CMB<br>Receive and process the Security List message                                                                            | product groups                           |                                             |                            |
| 4<br>5<br>6<br>7<br>8<br>9 | Submit a Security List Request message for all p<br>Receive and process the Security List message<br>Submit a Security List Request message for CMB<br>Receive and process the Security List message<br>Submit a Security List Request message for CMB<br>Receive and process the Security List message<br>Submit a Logout message                                                 | roduct groups                            |                                             |                            |
| 4<br>5<br>6<br>7<br>8<br>9 | Submit a Security List Request message for all p<br>Receive and process the Security List message<br>Submit a Security List Request message for CME<br>Receive and process the Security List message<br>Submit a Security List Request message for CME<br>Receive and process the Security List message<br>Submit a Logout message<br>Receive and process a User Response - Logout | roduct groups                            |                                             |                            |

### To test product reference requests:

#### Click **START TEST** to begin.

For the RMI API Session-Based Connectivity test, submit and receive the following messages:

- 1. Submit User Request Logon
- 2. Receive User Request Logon Confirmation
- 3. In steps 3-7, submit <u>Security List Requests</u> then receive corresponding <u>Security List responses</u> for all product groups, CME product groups, and CME futures, respectively.
- 4. Submit Logout
- 5. Receive User Request Logout Confirmation

## 5. Product Reference Requests (Session-less)

This test verifies that a client system can request the RMI API to get product references. These references can be made with respect to the following:

- All product groups
- CME product groups (products grouped by exchange)
- CME futures (product groups within the specific exchange by security type)

This test is mandatory if the interview responses are:

- What types of connectivity does your system support: Session-based RMI API connectivity
- Does your system support order routing permissioning via the RMI API: Yes

|                                     | Current Testing C                                                                                                    | onfiguration                                                                                    |                   |
|-------------------------------------|----------------------------------------------------------------------------------------------------|-------------------------------------------------------------------------------------------------|-------------------|
| Company Name:                       | ME-METERS METERS                                                                                                    | Tester:                                                                                         |                   |
| System Profile:                     | RMI API Online Help - Automated Trading System 1.0 🔹                                                                                                    | TestSuite: RMI API                                                                              | •                 |
|                                     |                                                                                                    | Test Suite Status:                                                                              |                   |
| SenderComp :                        | UMASSIGN                                                                                                    | Pre-Certification Interview: Con<br>Test Suite Status: In Prog<br>RMI API Online Help           | nplete<br>gress   |
| Interview Test                      | uite Test Case Post Certification                                                                                                    |                                                                                                 |                   |
| The p<br>to all p<br>Note:<br>butto | prose of this test is to verify that the client system can request the RMI API<br>roduct groups, product groups by exchange and product groups within the<br>Press the Start Test button to start or restart a Test. Please do not<br>in again if you are currently running this test. | to get the product references. The references can be mad<br>specific exchange by security type. | e with respect    |
| Desc                                | riotion                                                                                                    |                                                                                                 | Status            |
| 1                                   | Over an RMI API connection, submit a Security List Request mes<br>message is same as the assigned SenderComp ID]                                                                                                    | sage for all product groups [Ensure SID in the                                                  |                   |
| 2                                   | Receive and process the Security List message                                                                                                    |                                                                                                 |                   |
| 3                                   | Submit a Security List Request message for CME product groups                                                                                                    | 8                                                                                               |                   |
| 4                                   | Receive and process the Security List message                                                                                                    |                                                                                                 |                   |
| 5                                   | Submit a Security List Request message for CME futures                                                                                                    |                                                                                                 |                   |
| 6                                   | Receive and process the Security List message                                                                                                    |                                                                                                 |                   |
| REF                                 | ESH                                                                                                    | Key: 🔘 not tested 🌘 complete 😜                                                                  | pending 😑 faile d |

To test session-less product reference requests:

Click **START TEST** to begin.

AutoCert+ Risk Management Interface (RMI) API

• In steps 1-6, submit <u>Security List Requests</u> then receive corresponding <u>Security List responses</u> for all product groups, CME product groups, and CME futures, respectively.

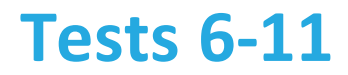

This section contains information on tests 6-11.

# **RMI API Current Prevent Instructions**

### 6. Current Prevent Instructions

This test determines which customer accounts are currently blocked from trading.

This test is mandatory if the interview responses are:

- What types of connectivity does your system support: Session-based RMI API connectivity
- Does your system support order routing permissioning via the RMI API: Yes

|                                        | Current Testing Configuration                                                                                                    |                                                                                      |                                         |                       |  |
|----------------------------------------|----------------------------------------------------------------------------------------------------|--------------------------------------------------------------------------------------|-----------------------------------------|-----------------------|--|
| Company Name:                          | MELACTIC TREAME                                                                                                    | Tester:                                                                              | Contribution (Contrad)                  |                       |  |
| System Profile:                        | RMI API - Automated Trading System 1.2                                                                                                    | TestSuite: RMI API                                                                   |                                         |                       |  |
|                                        |                                                                                                    | Test Suite Status                                                                    | s:                                      |                       |  |
| SenderComp :                           | UNASSIGN                                                                                                    | Pre-Certification Intern<br>Test Suite Status:<br>RMI API Online Help                | view : Compl<br>In Progres              | ete<br>is             |  |
| Interview Test                         | Suite Test Case Post Certification                                                                                                    |                                                                                      |                                         |                       |  |
| Step<br>This to<br>Pury<br>The<br>Note | est could take up to several minutes. Please do not close the window during the test. Closing<br>pose<br>purpose of this test is to determine which of their customer accounts is currently blocked from<br>et Press the Start Test button to start or restart a Test. Please do not press the S | on Based<br>window/stopping test requi<br>om trading at that particular<br>tart Test | res to rerun the test<br>point of time. | from step 1.          |  |
| but                                    | on again if you are currently running this test.                                                                                                    |                                                                                      |                                         |                       |  |
| Des                                    | cription                                                                                                    |                                                                                      |                                         | Status                |  |
| 1                                      | Over an RMI API connection, submit a User Request - Logon message. [Ensu<br>assigned SenderComp ID]                                                                                                    | re SID in the message i                                                              | is same as the                          |                       |  |
| 2                                      | Receive and process a User Response - Logon Confirmation message                                                                                                    |                                                                                      |                                         | ٠                     |  |
| 3                                      | Submit a Party Entitlement Definition Request to prevent order entry                                                                                                    |                                                                                      |                                         |                       |  |
| 4                                      | Receive and process the Party Entitlement Definition Request Acknowledgem                                                                                                    | ent                                                                                  |                                         |                       |  |
| 5                                      | Submit a Party Entitlements Request to determine current prevent instructions                                                                                                    | 1                                                                                    |                                         |                       |  |
| 6                                      | Receive and process the Party Entitlements Report                                                                                                    |                                                                                      |                                         |                       |  |
| 7                                      | Submit a Logout message                                                                                                    |                                                                                      |                                         |                       |  |
| 8                                      | Receive and process a User Response - Logout Confirmation message                                                                                                    |                                                                                      |                                         |                       |  |
| RE                                     | RESH                                                                                                    | Key: 🔘 not tested                                                                    | complete                                | ding \varTheta failed |  |

### **To test current prevent instructions:**

#### Click START TEST to begin.

For the RMI API Session-Based Connectivity test, submit and receive the following messages:

- 1. Submit User Request Logon
- 2. Receive User Request Logon Confirmation
- 3. Submit Party Entitlement Definition Request to prevent order entry
- 4. Receive Party Entitlement Definition Request Acknowledgement
- 5. Submit Party Entitlement Definition Request to determine prevent instructions
- 6. Receive Party Entitlements Report
- 7. Submit Logout
- 8. Receive User Request Logout Confirmation

### 7. Current Prevent Instructions (Session-less)

This test determines which customer accounts are currently blocked from trading.

This test is mandatory if the interview responses are:

- · What types of connectivity does your system support: Session-less RMI API connectivity
- Does your system support order routing permissioning via the RMI API: Yes

| ompany Name:                                                  | Measurements Tester:                                                                                                    | Condition (Folia)                                                                              |
|---------------------------------------------------------------|----------------------------------------------------------------------------------------------------|------------------------------------------------------------------------------------------------|
| stem Profile:                                                 | RMI API - Automated Trading System 1.2                                                                                                    | RMI API 🔹                                                                                      |
|                                                               | Test Suite Statu                                                                                                    | s:                                                                                             |
| inderComp :                                                   | UNA SSIGN Pre-Certification Inter                                                                                                    | view : O Complete                                                                              |
|                                                               | Test Suite Status:                                                                                                    | In Progress                                                                                    |
|                                                               | RMI API Online Help                                                                                                    |                                                                                                |
| terview Tes                                                   | t Suite Test Case Post Certification                                                                                                    |                                                                                                |
|                                                               |                                                                                                    |                                                                                                |
|                                                               |                                                                                                    |                                                                                                |
| Ste                                                           | eps of the test: RMI API Current Prevent Instructions - Session Less                                                                                                    |                                                                                                |
| Ste                                                           | eps of the test: RMI API Current Prevent Instructions - Session Less<br>test could take up to several minutes. Please do not close the window during the test.Closing window/stopping test requ                                                                                                    | uires to rerun the test from ste                                                               |
| Ste<br>This I<br>Put                                          | pps of the test: RMI API Current Prevent Instructions - Session Less<br>test could take up to several minutes. Please do not close the window during the test.Closing window/stopping test requ<br>rpose                                                                                                    | ires to rerun the test from ste                                                                |
| Ste<br>This t<br>Put<br>The                                   | ps of the test: RMI API Current Prevent Instructions - Session Less<br>test could take up to several minutes. Please do not close the window during the test. Closing window/stopping test requ<br>rpose<br>e purpose of this test is to determine which of their customer accounts is currently blocked from trading at that particular                                                                                                    | uires to rerun the test from ste<br>r point of time.                                           |
| Ste<br>This t<br>Put                                          | test could take up to several minutes. Please do not close the window during the test. Closing window/stopping test requirpose<br>e purpose of this test is to determine which of their customer accounts is currently blocked from trading at that particular                                                                                                    | uires to rerun the test from ste<br>r point of time.                                           |
| Ste<br>This t<br>Pur<br>The                                   | eps of the test: RMI API Current Prevent Instructions - Session Less<br>test could take up to several minutes. Please do not close the window during the test. Closing window/stopping test requ<br>rpose<br>e purpose of this test is to determine which of their customer accounts is currently blocked from trading at that particular<br>te: Press the Start Test button to start or restart a Test. Please do not press the Start Test                                                                                                    | uires to rerun the test from ste<br>r point of time.<br>START TEST                             |
| Ste<br>This I<br>Put<br>The<br>Not                            | test could take up to several minutes. Please do not close the window during the test. Closing window/stopping test requires<br>repose<br>e purpose of this test is to determine which of their customer accounts is currently blocked from trading at that particular<br>te: Press the Start Test button to start or restart a Test. Please do not press the Start Test<br>tton again if you are currently running this test.                                                                                                    | uires to rerun the test from ste<br>r point of time.<br>START TEST                             |
| Ste<br>This t<br>Pur<br>The<br>Not<br>but                     | eps of the test: RMI API Current Prevent Instructions - Session Less<br>test could take up to several minutes. Please do not close the window during the test. Closing window/stopping test requ<br>rpose<br>e purpose of this test is to determine which of their customer accounts is currently blocked from trading at that particular<br>te: Press the Start Test button to start or restart a Test. Please do not press the Start Test<br>tton again if you are currently running this test.                                                                                                    | uires to rerun the test from ste<br>r point of time.<br>START TEST                             |
| Ste<br>This t<br>Put<br>The<br>Not<br>but                     | test could take up to several minutes. Please do not close the window during the test. Closing window/stopping test requerpose e purpose of this test is to determine which of their customer accounts is currently blocked from trading at that particular te: Press the Start Test button to start or restart a Test. Please do not press the Start Test tton again if you are currently running this test.  scription Over an RMI API connection, submit a Party Entitlement Definition Request to prevent order entry [Ens message is same as the assigned SenderComp ID]                                                                                                    | ares to rerun the test from ste<br>r point of time.<br>START TEST<br>Statu<br>sure StD in the  |
| Ste<br>This t<br>Pur<br>The<br>Not<br>but                     | test could take up to several minutes. Please do not close the window during the test.Closing window/stopping test requerpose e purpose of this test is to determine which of their customer accounts is currently blocked from trading at that particular te: Press the Start Test button to start or restart a Test. Please do not press the Start Test tton again if you are currently running this test.  scription Over an RMI API connection, submit a Party Entitlement Definition Request to prevent order entry [Ens message is same as the assigned SenderComp ID] Receive and process the Party Entitlement Definition Request Acknowledgement                                                                                                    | vires to rerun the test from ste<br>r point of time.<br>START TES<br>Statu<br>sure SID in the  |
| Ste<br>This t<br>Pur<br>The<br>Not<br>but<br>1<br>2<br>3      | Provide the several minutes. Please do not close the window during the test. Closing window/stopping test requerivations  repose  e purpose of this test is to determine which of their customer accounts is currently blocked from trading at that particular  test Press the Start Test button to start or restart a Test. Please do not press the Start Test tton again if you are currently running this test.  secription  Over an RMI API connection, submit a Party Entitlement Definition Request to prevent order entry [Ens message is same as the assigned SenderComp ID]  Receive and process the Party Entitlement Definition Request Acknowledgement Submit a Party Entitlements Request to determine current prevent instructions                                                                                                    | vires to rerun the test from ste<br>r point of time.<br>START TEST<br>statu<br>sure SID in the |
| Ste<br>This t<br>Pur<br>The<br>Not<br>but<br>1<br>2<br>3<br>4 | Proper of the test: RMI API Current Prevent Instructions - Session Less test could take up to several minutes. Please do not close the window during the test.Closing window/stopping test requ rpose e purpose of this test is to determine which of their customer accounts is currently blocked from trading at that particular te: Press the Start Test button to start or restart a Test. Please do not press the Start Test tton again if you are currently running this test.  scription Over an RMI API connection, submit a Party Entitlement Definition Request to prevent order entry [Ens message is same as the assigned SenderComp ID] Receive and process the Party Entitlement Definition Request Acknowledgement Submit a Party Entitlements Request to determine current prevent instructions Receive and process the Party Entitlements Report | r point of time.  START TESI URL SID in the                                                    |

To test session-less current prevent instructions:

### Click **START TEST** to begin.

For the RMI API Session-Less Connectivity test, submit and receive the following messages:

- 1. Submit Party Entitlement Definition Request
- 2. Receive Party Entitlement Definition Request Acknowledgement
- 3. Submit Party Entitlement Definition Request to determine prevent instructions
- 4. Receive Party Entitlements Report

# **RMI API Rejection Scenario**

## 8. Rejection Scenario

This test verifies that for instances when a client system does not send messages in proper format, the API generates a business reject message. In addition, the test verifies that a client system can process the business reject message.

This test is mandatory if the interview response is:

• What types of connectivity does your system support: Session-less RMI API connectivity

|                                                      | Current Testing Configuration                                                                                                    |                                                                                |                                 |  |  |  |
|------------------------------------------------------|----------------------------------------------------------------------------------------------------|--------------------------------------------------------------------------------|---------------------------------|--|--|--|
| Company Name:                                        | MEALER THE ME                                                                                                    | Tester:                                                                        | Reservation of Station          |  |  |  |
| System Profile:                                      | RMI API - Automated Trading System 1.2                                                                                                    | TestSuite:                                                                     | RMI API                         |  |  |  |
|                                                      |                                                                                                    | Test Suite Status                                                              | S:                              |  |  |  |
| SenderComp :                                         | UNASSIGN                                                                                                    | Pre-Certification Interv<br>Test Suite Status:<br><u>RMI API Online Help</u>   | view : Complete In Progress     |  |  |  |
| Interview Test                                       | uite Test Case Post Certification                                                                                                    |                                                                                |                                 |  |  |  |
| This tes<br>Purp<br>The p<br>Also,<br>Note:<br>butto | t could take up to several minutes. Please do not close the window during the test. Closin<br>ose<br>urpose of this test is to verify that, when the client system does not send messages in p<br>the client systems should be able to process the business reject message.<br>Press the Start Test button to start or restart a Test. Please do not press the<br>n again if you are currently running this test. | g window/stopping test requi<br>roper format, the API generation<br>Start Test | es the business reject message. |  |  |  |
| Desc                                                 | ription                                                                                                    |                                                                                | Status                          |  |  |  |
| 1                                                    | Over an RMI API connection, submit a User Request - Logon message. [En:<br>assigned SenderComp ID]                                                                                                    | sure SID in the message i                                                      | is same as the                  |  |  |  |
| 2                                                    | Receive and process a User Response - Logon Confirmation message                                                                                                    |                                                                                |                                 |  |  |  |
| 3                                                    | Submit a Party Entitlement Definition Request to prevent order entry                                                                                                    |                                                                                |                                 |  |  |  |
| 4                                                    | Receive and process the Business Message Reject                                                                                                    |                                                                                |                                 |  |  |  |
| 5                                                    | Submit a Party Entitlement Definition Request to prevent order entry                                                                                                    |                                                                                |                                 |  |  |  |
| 6                                                    | Receive and process the Party Entitlement Definition Request Acknowledge                                                                                                    | ement                                                                          | ۲                               |  |  |  |
| 7                                                    | Submit a Logout message                                                                                                    |                                                                                | ۲                               |  |  |  |
| 8                                                    | Receive and process a User Response - Logout Confirmation message                                                                                                    |                                                                                |                                 |  |  |  |
| REF                                                  | ESH                                                                                                    | Key: 🏐 not tested                                                              | ● complete 🥚 pending ● faile d  |  |  |  |

### To run a rejection scenario test:

### Click START TEST to begin.

 $\triangleright$ 

For the RMI API Session-Based Connectivity test, receive and submit the following messages:

1. Submit User Request - Logon

- 2. Receive User Request Logon Confirmation
- 3. Submit Party Entitlement Definition Request to prevent order entry
- 4. Receive Business Message Reject
- 5. Submit Party Entitlement Definition Request to prevent order entry
- 6. Receive Party Entitlements Definition Request Acknowledgement
- 7. Submit Logout
- 8. Receive User Request Logout Confirmation

## 9. Rejection Scenario (Session-less)

This test verifies that for instances when a client system does not send messages in proper format, the API generates a business reject message. In addition, the test verifies that a client system can process the business reject message.

This test is mandatory if the interview responses are:

• What types of connectivity does your system support: Session-less RMI API connectivity

|                 |                            |                                                                                                    | (                                                                                                | Current Testing                                                                                  | Configuratio                                                  | 'n                                                                    |           |                                              |              |
|-----------------|----------------------------|----------------------------------------------------------------------------------------------------|--------------------------------------------------------------------------------------------------|--------------------------------------------------------------------------------------------------|---------------------------------------------------------------|-----------------------------------------------------------------------|-----------|----------------------------------------------|--------------|
| Company Name    | c                          | NEWS REPORT                                                                                                    |                                                                                                  |                                                                                                  |                                                               | Tester:                                                               | Canadia   | Ro Trans                                     |              |
| System Profile: |                            | RMI API - Automated Tra                                                                                          | ding System 1.2                                                                                  | •                                                                                                |                                                               | TestSuite:                                                            | RMI AS    | PI 👻                                         |              |
|                 |                            |                                                                                                    |                                                                                                  |                                                                                                  |                                                               | Test Suite Status                                                     | 8:        |                                              |              |
| SenderComp :    |                            | UNASSIGN                                                                                                    |                                                                                                  |                                                                                                  |                                                               | Pre-Certification Interv<br>Test Suite Status:<br>RMI API Online Help | view :    | Complete<br>In Progress                      |              |
| Interview       | Test S                     | uite Test Case                                                                                                   | Post Certification                                                                               |                                                                                                  |                                                               |                                                                       |           |                                              |              |
| T               | Purpo<br>The pu<br>Also, t | s of the test: KMI<br>could take up to several<br>se<br>urpose of this test is to ve<br>he client systems should | API Rejection<br>minutes. Please do not<br>rify that, when the clien<br>be able to process the l | Scenario - Sess<br>close the window during<br>nt system does not send<br>business reject message | tion Less<br>g the test.Closing wi<br>messages in prope<br>e. | ndow/stopping test requi                                              | res to re | run the test from ste<br>siness reject messa | ip1.<br>ige. |
|                 | Note:<br>butto             | Press the Start Test b<br>n again if you are curre                                                               | utton to start or rest<br>only running this tes                                                  | art a Test. Please do i<br>it.                                                                   | not press the Sta                                             | rt Test                                                               |           | START TEST                                   |              |
| 1               | Desc                       | ription                                                                                                    |                                                                                                  |                                                                                                  |                                                               |                                                                       |           | Statu                                        | IS           |
|                 | 1                          | Over an RMI API con<br>message is same a                                                                         | nection, submit a Pa<br>is the assigned Seno                                                     | rty Entitlement Definit<br>derComp ID]                                                           | ion Request to pr                                             | event order entry [Enst                                               | ure SID   | in the                                       |              |
| [               | 2                          | Receive and proces                                                                                               | s the Business Mess                                                                              | sage Reject                                                                                      |                                                               |                                                                       |           |                                              |              |
| ſ               | 3                          | Submit a Party Entit                                                                                             | ement Definition Red                                                                             | quest to prevent order                                                                           | entry                                                         |                                                                       |           |                                              |              |
| [               | 4                          | Receive and proces                                                                                               | s the Party Entitleme                                                                            | nt Definition Request                                                                            | Acknowledgemer                                                | nt                                                                    |           |                                              | )            |
|                 | REFR                       | ESH                                                                                                    |                                                                                                  |                                                                                                  |                                                               | Key: 🕘 not tested                                                     | • comp    | lete 😑 pending 🔴                             | faile        |

**To run a session-less rejection scenario test:** 

### Click **START TEST** to begin.

For the RMI API Session-Less Connectivity test, receive and submit the following messages:

- 1. Submit Party Entitlement Definition Request to prevent order entry
- 2. Receive Business Message Reject
- 3. Submit Party Entitlement Definition Request to prevent order entry
- 4. Receive Party Entitlements Definition Request Acknowledgement

# **RMI API Order Mass Action Request**

### 10. Order Mass Action Request

This test verifies that a client system allows a Clearing Member Firm (CMF) to submit instructions to cancel working orders, including Good Till Cancel and Good Till Date order types at the Execution Firm, Account and Exchange levels.

This test is mandatory if the *interview* responses are:

- What types of connectivity does your system support: Session-based RMI API connectivity
- Does your system support order routing permissioning via the RMI API: Yes

|               | A COURT MER NO TO MERCHAN PERMAN OD THE LEADE THE WEIGHT WEIGHT | from step1. |  |  |
|---------------|----------------------------------------------------------------------------------------------------|-------------|--|--|
| Puroose       |                                                                                                    |             |  |  |
| The p<br>Date | The purpose of this test is to verify that Client system will allow CMF to submit instructions to cancel working orders, including Good Till Cancel and Good Ti<br>Date order types at the Execution Firm, Account and Exchange levels.                                                                                                    |             |  |  |
| Dee           | vision                                                                                                    | Status      |  |  |
| 1             | Over an RMI API connection, submit a User Request - Logon message. [Ensure SID in the message is same as the<br>assigned SenderComp ID]                                                                                                    |             |  |  |
| 2             | Receive and process a User Response - Logon Confirmation message                                                                                                    | ٠           |  |  |
| 3             | Submit Order Mass Action Request                                                                                                    | ۲           |  |  |
| 4             | Receive and process the Order Mass Action Report                                                                                                    | •           |  |  |
| 5             | Submit a Logout message                                                                                                    | ۲           |  |  |
|               |                                                                                                    |             |  |  |

### To run an order mass action request test:

#### Click START TEST to begin.

For the RMI API Session-Based Connectivity test, submit and receive the following messages:

- 1. Submit User Request Logon
- 2. Receive User Request Logon Confirmation
- 3. Submit Order Mass Action Request
- 4. Receive Order Mass Action Report
- 5. Submit Logout
- 6. Receive User Request Logout Confirmation

### 11. Order Mass Action Request (Session-less)

This test verifies that a client system allows a Clearing Member Firm (CMF) to submit instructions to cancel working orders, including Good Till Cancel and Good Till Date order types at the Execution Firm, Account and Exchange levels.

This test is mandatory if the interview responses are:

- What types of connectivity does your system support: Session-less RMI API connectivity
- Does your system support order routing permissioning via the RMI API: Yes

| Step          | s of the test: RMI API Order Mass Action Request - Session Less                                                                                                    |               |  |
|---------------|----------------------------------------------------------------------------------------------------|---------------|--|
| This te       | st could take up to several minutes. Please do not close the window during the test. Closing window/stopping test requires to rerun the test                                                                                              | t from step1. |  |
| Purp          | Purpose                                                                                                    |               |  |
| The p<br>Date | The purpose of this test is to verify that Client system will allow CMF to submit instructions to cancel working orders, including Good Till Cancel and Good Till<br>Date order types at the Execution Firm, Account and Exchange levels. |               |  |
|               |                                                                                                    |               |  |
| Des           | ription                                                                                                    | Status        |  |
| 1             | Submit Order Mass Action Request                                                                                                    | ۲             |  |
| 2             | Receive and process the Order Mass Action Report                                                                                                    | •             |  |
|               |                                                                                                    |               |  |

### To run a sesssion-less order mass action request test:

#### Click START TEST to begin.

For the RMI API Session-Less Connectivity test, submit and receive the following messages:

- 1. Submit Order Mass Action Request
- 2. Receive Order Mass Action Report